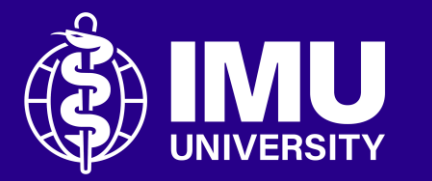

# How to make a video submission in the module page.

Inspire . Empower . Elevate

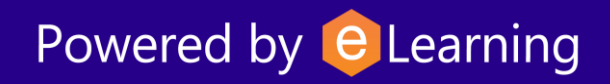

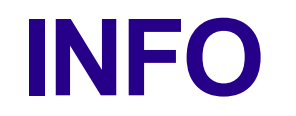

#### **Before You Begin:**

- Upload your video to a video platform (e.g., OneDrive, YouTube, or Google Drive).
- Make sure the sharing settings allow your lecturer to view it (e.g., "Anyone with the link can view").

## **Step 1** Kindly log into the portal and navigate to the course/module page.

| 📕 🚺 Login w         | ith IMU e-mail      |
|---------------------|---------------------|
| —— Or login using y | our local account — |
| Username            |                     |
| Username            |                     |
| Password            |                     |
| Password            | 0                   |
|                     | Forgot your passwor |
| Lo                  | og in               |
|                     |                     |

## **Step 2** Scroll through your course page or use the Activities block to find the Assignment Submission link.

### Activities

Assignments
 External tools
 Forums
 Resources
 SCORM packages
 Turnitin Assignments

## **Step 3** Click on the assignment title.

### Assignments

| Section   | Assignments             | Due date                      | Submission    | Grade |
|-----------|-------------------------|-------------------------------|---------------|-------|
| Section 9 | Assignment Submission 1 | Monday, 30 June 2025, 4:14 PM | No submission | -     |
|           |                         |                               |               |       |
|           |                         |                               |               |       |

## **Step 4** In this submission page, click the "Add submission" button.

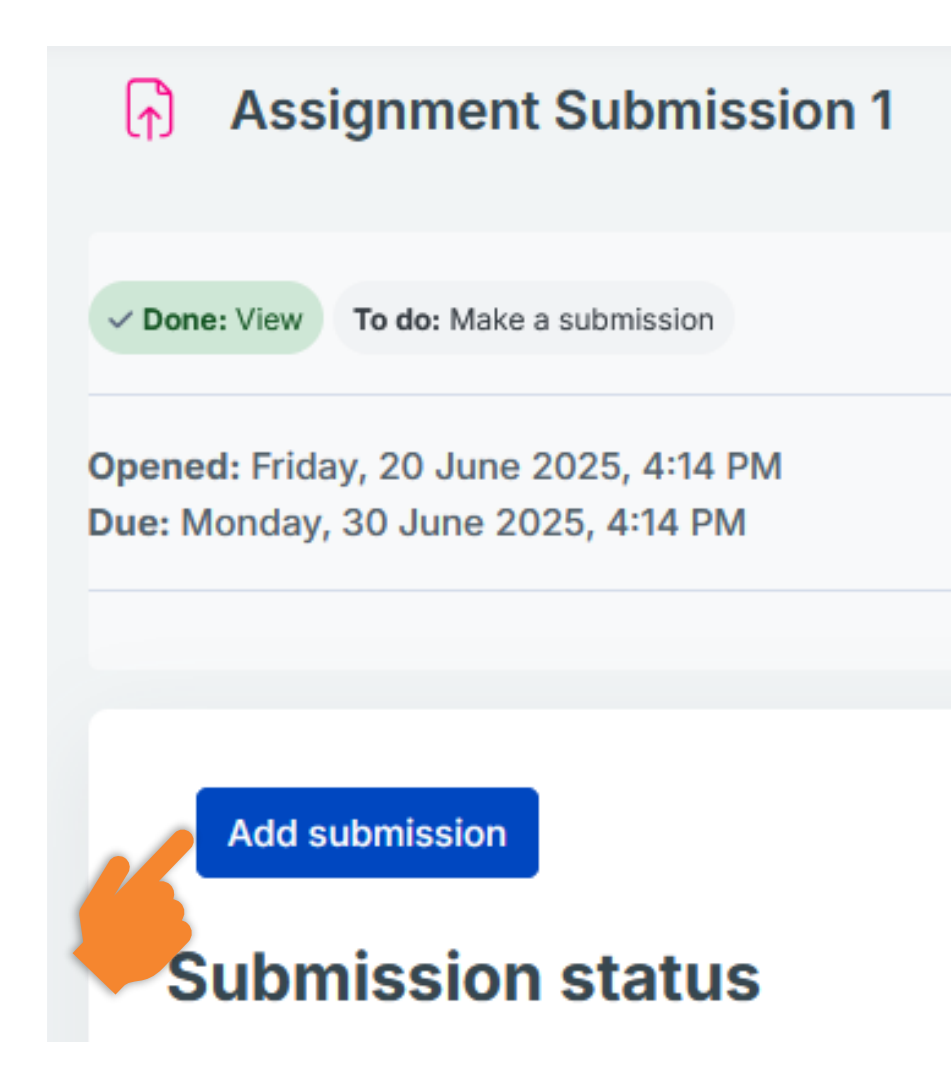

## **Step 5** To submit the video link, paste the link that you have copied from the storage or streaming platform in the online text box.

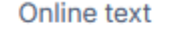

| Edit | View       | Inse | rt F | ormat | Tools | a Ta | ble | Help |   |     |   |   |   |   |    |   |      |      |         |           |         |
|------|------------|------|------|-------|-------|------|-----|------|---|-----|---|---|---|---|----|---|------|------|---------|-----------|---------|
| 5    | $\diamond$ | в    | Ι    | \$    | ►     | Ā    |     | 8    | S | K 3 | ₽ | ≡ | ≣ | Я | ¶۰ | ₫ | Ē    | ≣    |         |           |         |
|      |            |      |      |       |       |      |     |      |   |     |   |   |   |   |    |   |      |      |         |           |         |
|      |            |      |      |       |       |      |     |      |   |     |   |   |   |   |    |   |      |      |         |           |         |
|      |            |      |      |       |       |      |     |      |   |     |   |   |   |   |    |   |      |      |         |           |         |
| р    |            |      |      |       |       |      |     |      |   |     |   |   |   |   |    |   | 0 wo | ords | Build w | /ith 🖸 ti | nyMCE 🏑 |

## **Step 6** Finally, click the "Save changes" button.

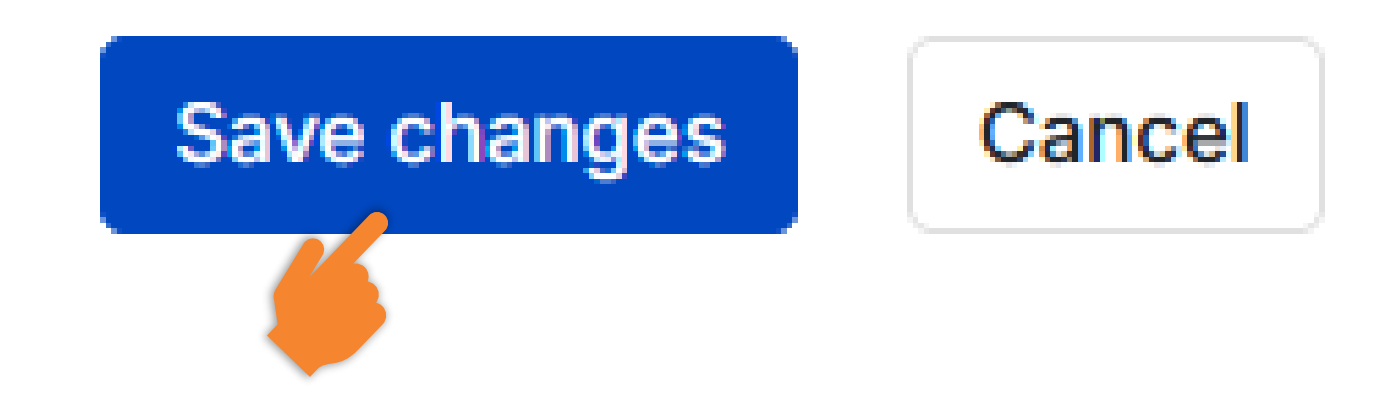

## **Step 7** The status of your submission will display as "Submitted for grading." Additionally, you have the option to edit your submission prior to the deadline.

Edit submission

**Remove submission** 

#### **Submission status**

| Submission status   | Submitted for grading                                                          |
|---------------------|--------------------------------------------------------------------------------|
| Grading status      | Not graded                                                                     |
| Time remaining      | Assignment was submitted 3 days 23 hours early                                 |
| Last modified       | Thursday, 26 June 2025, 4:58 PM                                                |
| File submissions    | Report-Climate Change and Its Effects on 26 June 2025, 4:58 PM<br>Wildlife.pdf |
| Submission comments | Comments (0)                                                                   |

## **Step 8** You can return to this submission page to view your grade and any feedback provided by your lecturer once the marking is complete.

#### Feedback

| Grade                | Α                                                                                                    |
|----------------------|----------------------------------------------------------------------------------------------------|
| Graded on            | Thursday, 26 June 2025, 5:02 PM                                                                                                    |
| Graded by            | ARNOLD Hajihil                                                                                                    |
| Feedback<br>comments | <ul> <li>Well done on a thoughtful and well-researched essay! You have clearly demonstrated a strong understanding of how climate change is impacting wildlife across different ecosystems. Your explanations were clear and supported with relevant examples, such as habitat loss, species migration, and disruption of food chains. I especially appreciated your discussion on how even small shifts in climate can create significant ripple effects in the natural world.</li> <li>Your writing is structured well, with a clear introduction, body, and conclusion. The transitions between paragraphs made your arguments easy to follow, and your use of evidence shows your ability to critically engage with the topic. Keep up the good work—this is a strong piece that shows both knowledge and analytical thinking.</li> <li>Great job overall!</li> </ul> |

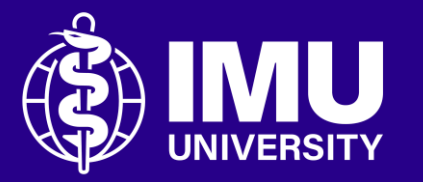

# Need assistance or drop your feedback at;

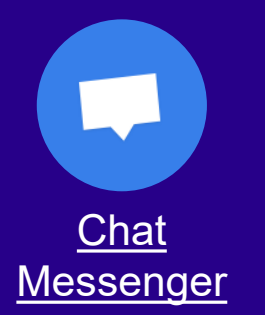

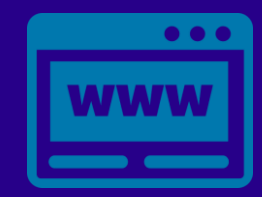

eTicketing https://elearnzone.imu.edu.my/eticketing /open.php/

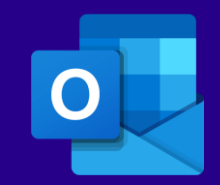

Email elearning@imu.edu.my

Inspire . Empower . Elevate

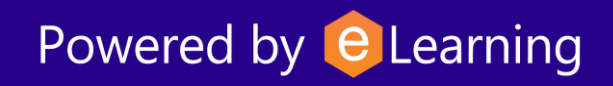